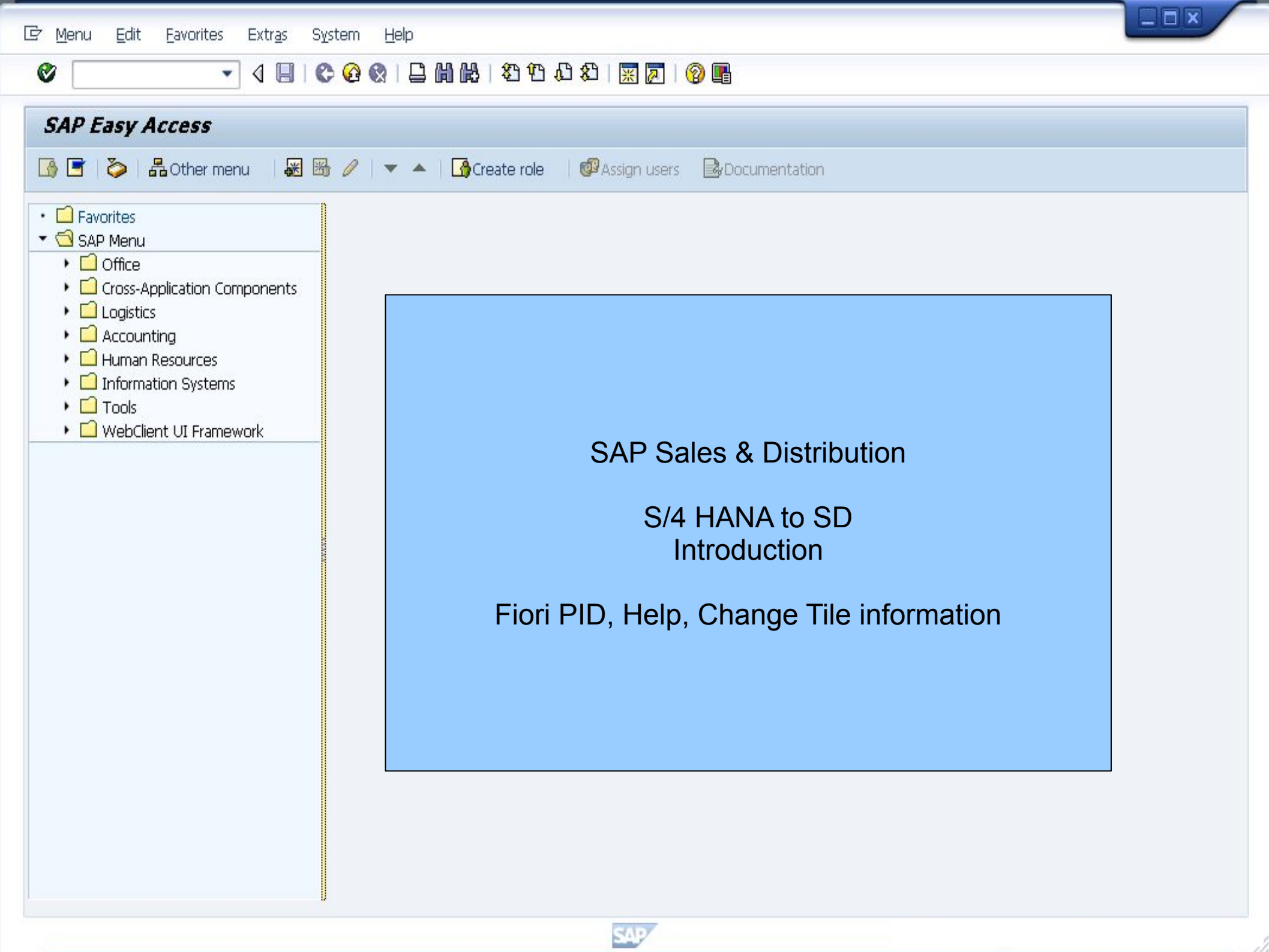

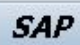

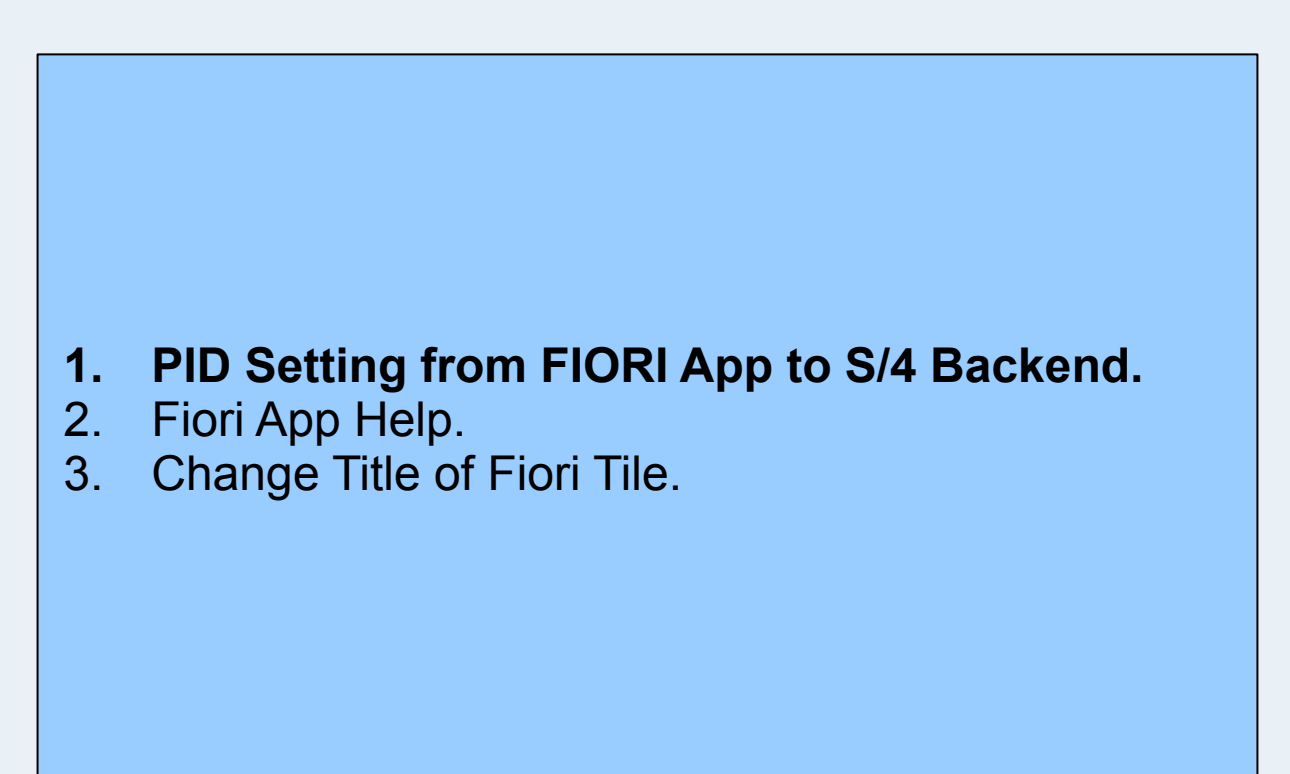

💽 « 🗄 I 🗶 🚷 🖶 🖞 👘 I ଅ ଅ ଅ ଅ ଅ 🗐 🗖 🖉 🖳

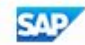

#### 🔍 🔚 I 🗶 🚱 I 🗁 🛗 🏠 I 🏝 🏝 💭 💭 💭 📰 I ⊘ 💻 $\oslash$ • Maintain Users 69 20 User with Classic Address SD USER 02 User SD USER 02 15.05.2022 11:33:20 Changed By Saved Status Address Logon Data Defaults Profiles Documentation SNC Parameters Roles Groups Personalization Lic. Data Parameters SET/GET Parameter ID Parameter value Short Description GJR a 0000 Fiscal year . w note only one Parameter ID or PID . Ŧ 4 F 4 1

SAP

| 🛁 Home                                 | × +                      |                                        |                     |                 |                       | ~                 | -                                                                                                    |                                                                              | ×           |
|----------------------------------------|--------------------------|----------------------------------------|---------------------|-----------------|-----------------------|-------------------|----------------------------------------------------------------------------------------------------|------------------------------------------------------------------------------|-------------|
| ← → C ☆ ●                              |                          |                                        |                     |                 |                       | QB                | ☆                                                                                                    |                                                                              | :           |
| News and Links Sales                   | Documents Shipping a     | and Warehouse Management               | Billing and Payment | Master Data     | Material Availability | Backorder Process | Q<br>SD                                                                                                    | © (8<br>User 02                                                              | 3           |
| S/4HANA Docu-<br>mentation<br>SAP help | SAP Fiori App<br>Library | SAP Education<br>Courses & Certificati |                     |                 |                       |                   | <ul> <li>R</li> <li>CA</li> <li>F</li> <li>CA</li> <li>CA</li> <l< td=""><td>ecent Activit<br/>requently Us<br/>op Finder<br/>ettings<br/>dit Home Pa<br/>bout</td><td>iies<br/>sed</td></l<></ul> | ecent Activit<br>requently Us<br>op Finder<br>ettings<br>dit Home Pa<br>bout | iies<br>sed |
|                                        |                          |                                        |                     | FIORI<br>Settin | App User<br>gs        |                   |                                                                                                    |                                                                              |             |

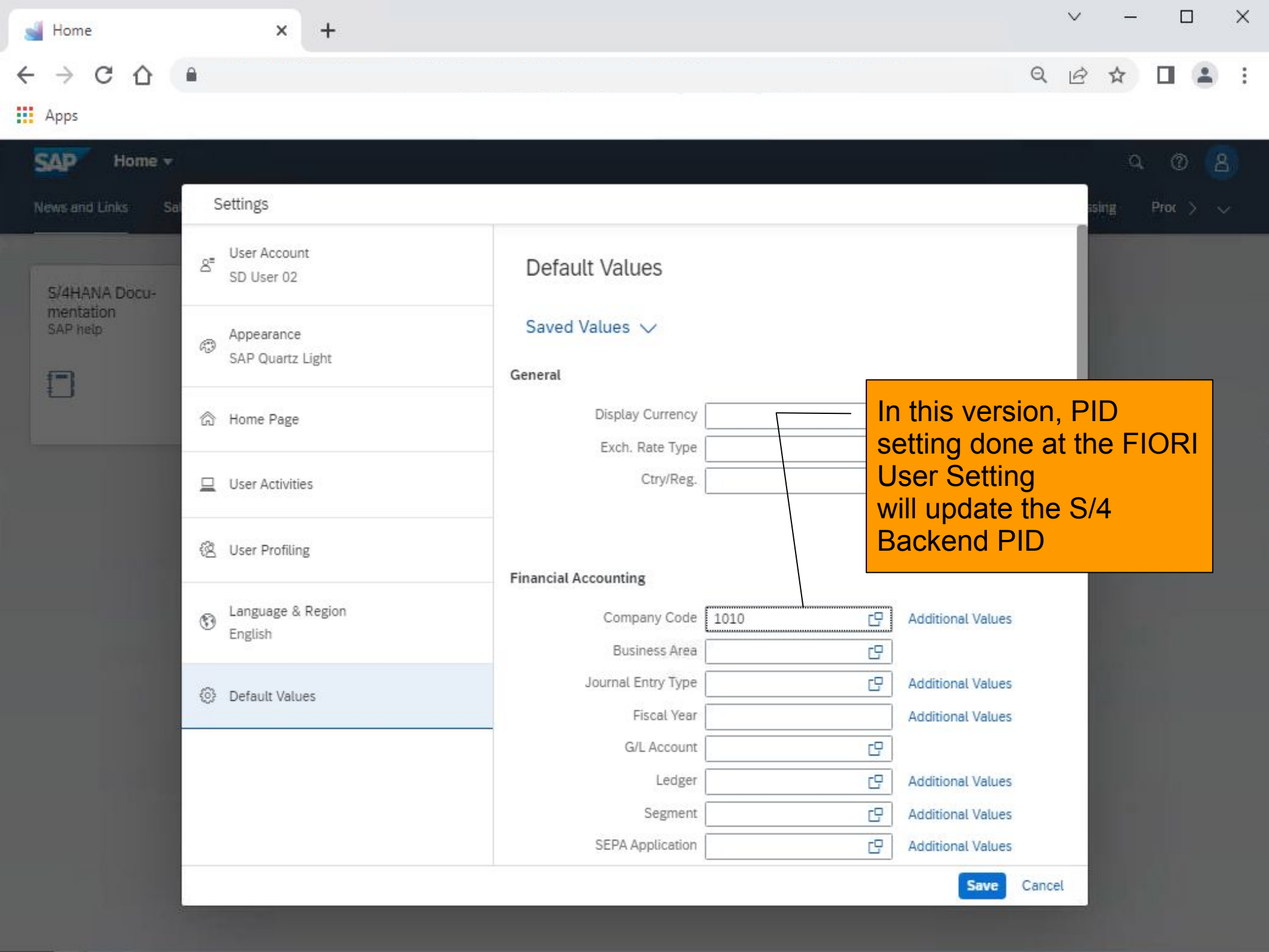

| → C ☆               | •                             |                   | In this yer              |                                |
|---------------------|-------------------------------|-------------------|--------------------------|--------------------------------|
| Home were and Links | Sa Settings                   | Material          | User Setting will update | ne at the FIC<br>ng<br>the S/4 |
|                     | පි User Account<br>SD User 02 | Material type     | Backend F                | PID                            |
| mentation           |                               | Material Group    | C                        | Additional Values              |
| SAP help            | Appearance                    | Plant             | 1010 🗗                   | Additional Values              |
|                     | SAP Quartz Light              | Supplier          | C                        | Additional Values              |
|                     |                               | Stor. Loc.        | C                        | Additional Values              |
|                     | 💮 Home Page                   | Purchasing Org.   | C                        | Additional Values              |
|                     |                               | Purch. Group      | C                        | Additional Values              |
|                     | User Activities               | Warehouse No.     | 1010 년                   | Additional Values              |
|                     | 径 User Profiling              | Work Center       | C                        |                                |
|                     | S Language & Region English   | Sales and Billing |                          |                                |
|                     |                               | Customer          | C                        | Additional Values              |
|                     | Oefault Values                | Sales Doc. Type   | C                        | Additional Values              |
|                     |                               | Sales Order Type  | C.                       | Additional Values              |
|                     |                               | Sales Org.        | 1010 🗗                   | Additional Values              |
|                     |                               | Distr. Channel    | 10 년                     | Additional Values              |
|                     |                               | Division          | 00 🖸                     | Additional Values              |
|                     |                               | Sales office      |                          | Additional Malura              |

| Maintain Users                                                                                                    |                          |                                                                                            |    |  |  |  |
|----------------------------------------------------------------------------------------------------|--------------------------|--------------------------------------------------------------------------------------------|----|--|--|--|
| · 🖆                                                                                                    |                          |                                                                                            |    |  |  |  |
| r SD USER 02                                                                                                    | User with Classic Addres | iS<br>Status                                                                               |    |  |  |  |
| nged By SD USER 02 15                                                                                                    | 05.2022 11:33:20         | Status Saved                                                                               |    |  |  |  |
| Documentation Address Logon Da                                                                                                    | ta SNC Defaults          | Parameters Roles Profiles Groups Personalization Lic. Data                                 |    |  |  |  |
|                                                                                                    |                          |                                                                                            |    |  |  |  |
|                                                                                                    |                          |                                                                                            |    |  |  |  |
| Parameters                                                                                                    | Description              |                                                                                            |    |  |  |  |
|                                                                                                    | Parameter value          | Short Description                                                                          |    |  |  |  |
|                                                                                                    | 1010                     | Warehouse Number                                                                           | -  |  |  |  |
| BUK                                                                                                    | 1010                     | Company code                                                                               | -1 |  |  |  |
| GIR                                                                                                    | 0000                     | Fiscal year                                                                                |    |  |  |  |
| SPA                                                                                                    | 00                       | DIVISION                                                                                   |    |  |  |  |
| VKO                                                                                                    | 1010                     | Sales organization                                                                         | 3  |  |  |  |
| VTW                                                                                                    | 10                       | Distribution channel                                                                       |    |  |  |  |
| WRK                                                                                                    | 1010                     | Plant                                                                                      |    |  |  |  |
|                                                                                                    |                          |                                                                                            |    |  |  |  |
|                                                                                                    |                          |                                                                                            |    |  |  |  |
|                                                                                                    |                          |                                                                                            |    |  |  |  |
|                                                                                                    |                          | - In this version, PID                                                                     | _  |  |  |  |
|                                                                                                    |                          | - In this version, PID<br>setting done at the FIORI                                        |    |  |  |  |
| Image: Second Second |                          | - In this version, PID<br>setting done at the FIORI                                        |    |  |  |  |
|                                                                                                    |                          | - In this version, PID<br>setting done at the FIORI<br>User Setting                        |    |  |  |  |
|                                                                                                    |                          | - In this version, PID<br>setting done at the FIORI<br>User Setting<br>will update the S/4 | •  |  |  |  |

| S = 1 ≤ 1 ≤ 1 ≤ 1 ≤ 1 ≤ 1 ≤ 1 ≤ 1 ≤ 1 ≤ 1 | () 🕄 🗎 📇 🖞 🖓 🕄          | 1 1 1 1 I I I I I I I I I I I I I I I I                   |   |  |  |  |
|-------------------------------------------|-------------------------|-----------------------------------------------------------|---|--|--|--|
| Maintain Users                            |                         |                                                           |   |  |  |  |
| » i                                       |                         |                                                           |   |  |  |  |
|                                           |                         |                                                           |   |  |  |  |
| Ser SD USER 02                            | User with Classic Addre | ess                                                       |   |  |  |  |
| nanged By SD USER 02 15                   | 5.05.2022 11:33:20      | Status                                                    |   |  |  |  |
| Documentation Address Logon D             | ata SNC Defaults        | Parameters Roles Profiles Crowns Personalization Lic Data |   |  |  |  |
| 2 Documentation Address Logon D           |                         | s reisonalization Lic. bata                               |   |  |  |  |
|                                           |                         |                                                           |   |  |  |  |
|                                           |                         |                                                           |   |  |  |  |
| Parameters                                | ľ.                      |                                                           |   |  |  |  |
| SET/GET Parameter ID                      | Parameter value         | Short Description                                         |   |  |  |  |
| /SAPAPO/WHAT_PL                           | 1010                    | Level of Detail for PP/DS Planning Log: User-Dependent    |   |  |  |  |
| /SCWM/LGN                                 | 1010                    | Warehouse Number                                          |   |  |  |  |
| BUK                                       | 1010                    | Company code                                              |   |  |  |  |
| GJK                                       | 0000                    | FISCAL YEAR                                               |   |  |  |  |
| SPA NKO                                   | 1010                    | Sales organization                                        |   |  |  |  |
| VTW                                       | 1010                    | Distribution channel                                      | - |  |  |  |
| WRK                                       | 1010                    | Plant                                                     |   |  |  |  |
| FKO                                       | 1010                    |                                                           |   |  |  |  |
| LIND                                      | 1010                    |                                                           | - |  |  |  |
|                                           |                         |                                                           | - |  |  |  |
|                                           |                         |                                                           |   |  |  |  |
|                                           | In this                 | s version, PID                                            |   |  |  |  |
|                                           | settin                  | ng done at the S/A                                        | ÷ |  |  |  |
|                                           |                         |                                                           |   |  |  |  |
|                                           |                         | end                                                       |   |  |  |  |
|                                           | DO N                    | IOT update the                                            |   |  |  |  |
|                                           | FIOR                    | User Setting                                              |   |  |  |  |
|                                           |                         |                                                           |   |  |  |  |
|                                           |                         | SAD                                                       |   |  |  |  |
|                                           |                         |                                                           |   |  |  |  |

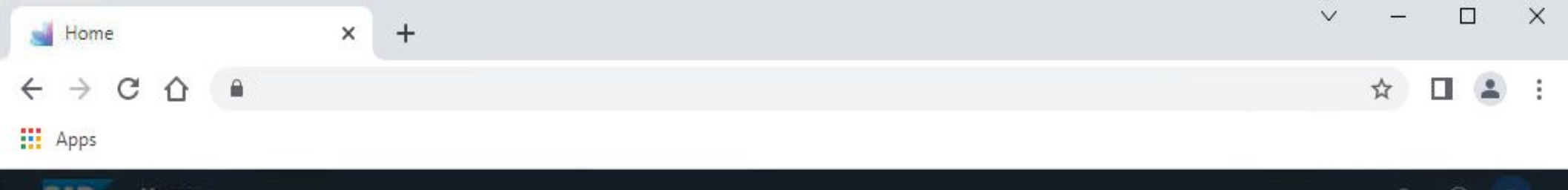

|                                                                                               | ssing Prec > 🗸                |
|-----------------------------------------------------------------------------------------------|-------------------------------|
|                                                                                               |                               |
| C       Additional Values         C       Additional Values         C       Additional Values |                               |
| C Additional Values                                                                           |                               |
| C Additional Values                                                                           |                               |
| C Additional Values                                                                           |                               |
| In this ve                                                                                    | rsion, PID                    |
| setting do                                                                                    | one at the<br>end             |
| Addit DO NOT                                                                                  | update the<br>er Setting      |
| C Addit<br>C Additional Values                                                                |                               |
|                                                                                               | Additional Values Save Cancel |

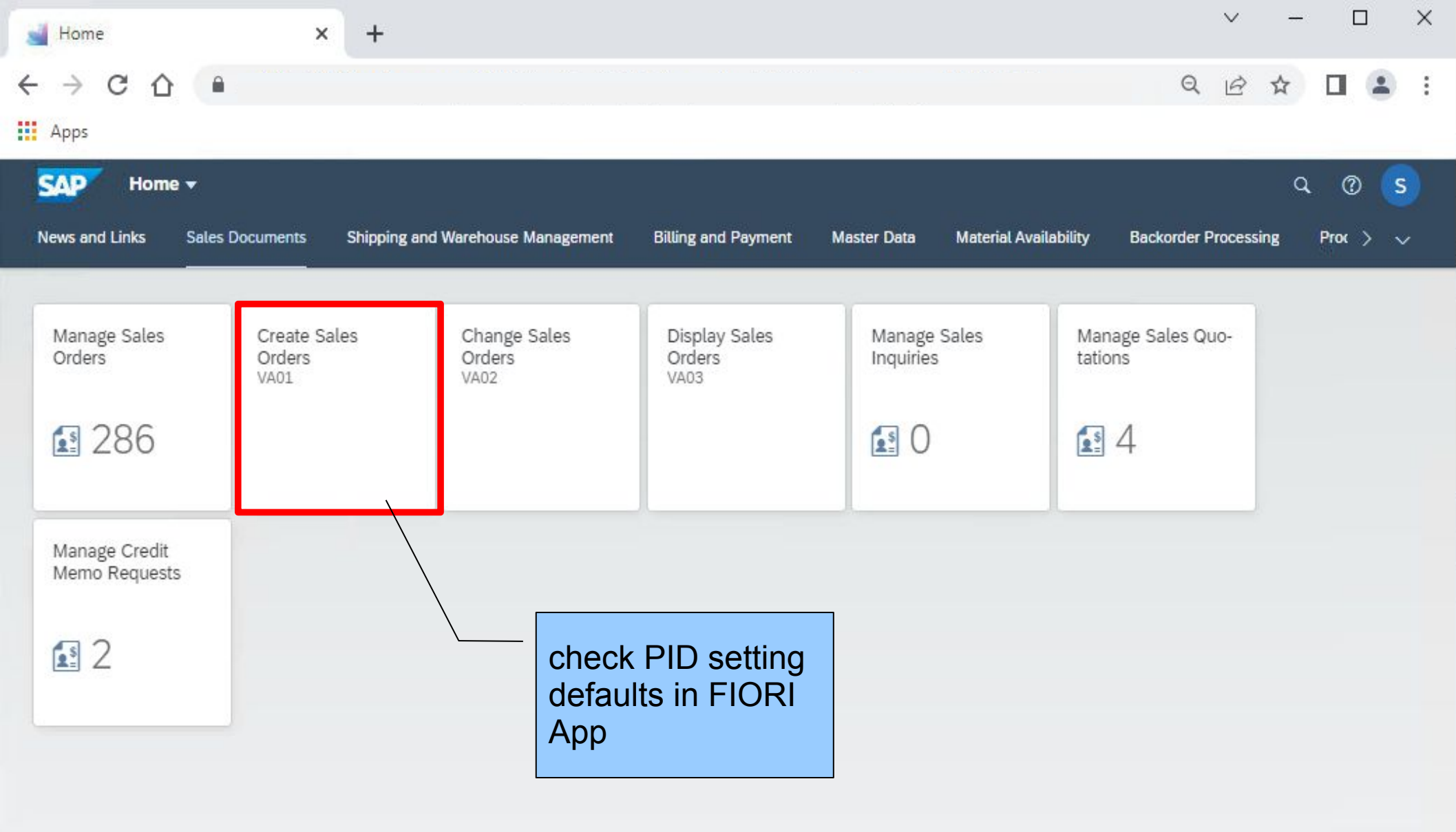

| Create Sales Documents × +                  |   | ~ | - |   | ×    |
|---------------------------------------------|---|---|---|---|------|
| $\leftrightarrow \rightarrow$ C $\triangle$ | Q | Ê | ☆ |   | 1    |
| Apps                                        |   |   |   |   |      |
| < SAP Create Sales Documents                |   |   |   | Q | s    |
| More 🗸                                      |   |   |   |   | Exit |
|                                             |   |   |   |   |      |
|                                             |   |   |   |   |      |
| * Order Type:                               |   |   |   |   |      |
|                                             |   |   |   |   |      |
| Organizational Data                         |   |   |   |   |      |
| Sales Organization: 1010 Sales Org Germany  |   |   |   |   |      |
| Distribution Channel: 10 Direct Sales       |   |   |   |   |      |
| Division: 00 Cross Division                 |   |   |   |   |      |
| Sales office:                               |   |   |   |   |      |
| Sales group:                                |   |   |   |   |      |
|                                             |   |   |   |   |      |
|                                             |   |   |   |   |      |
| check PID setting                           |   |   |   |   |      |
| defaults in FIORI                           |   |   |   |   |      |
| Ann                                         |   |   |   |   |      |
|                                             |   |   |   |   |      |
|                                             |   |   |   |   |      |
|                                             |   |   |   |   |      |

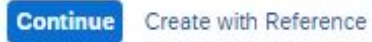

•

# « 🖯 I 👁 🚱 I 🗁 🛍 🚱 I 🏝 🔁 I 💭 💭 I 🗔 🖉 🖳

## SAP Easy Access

0

🕼 🔄 🤣 📩 🎋 🥒 🖛 🔺

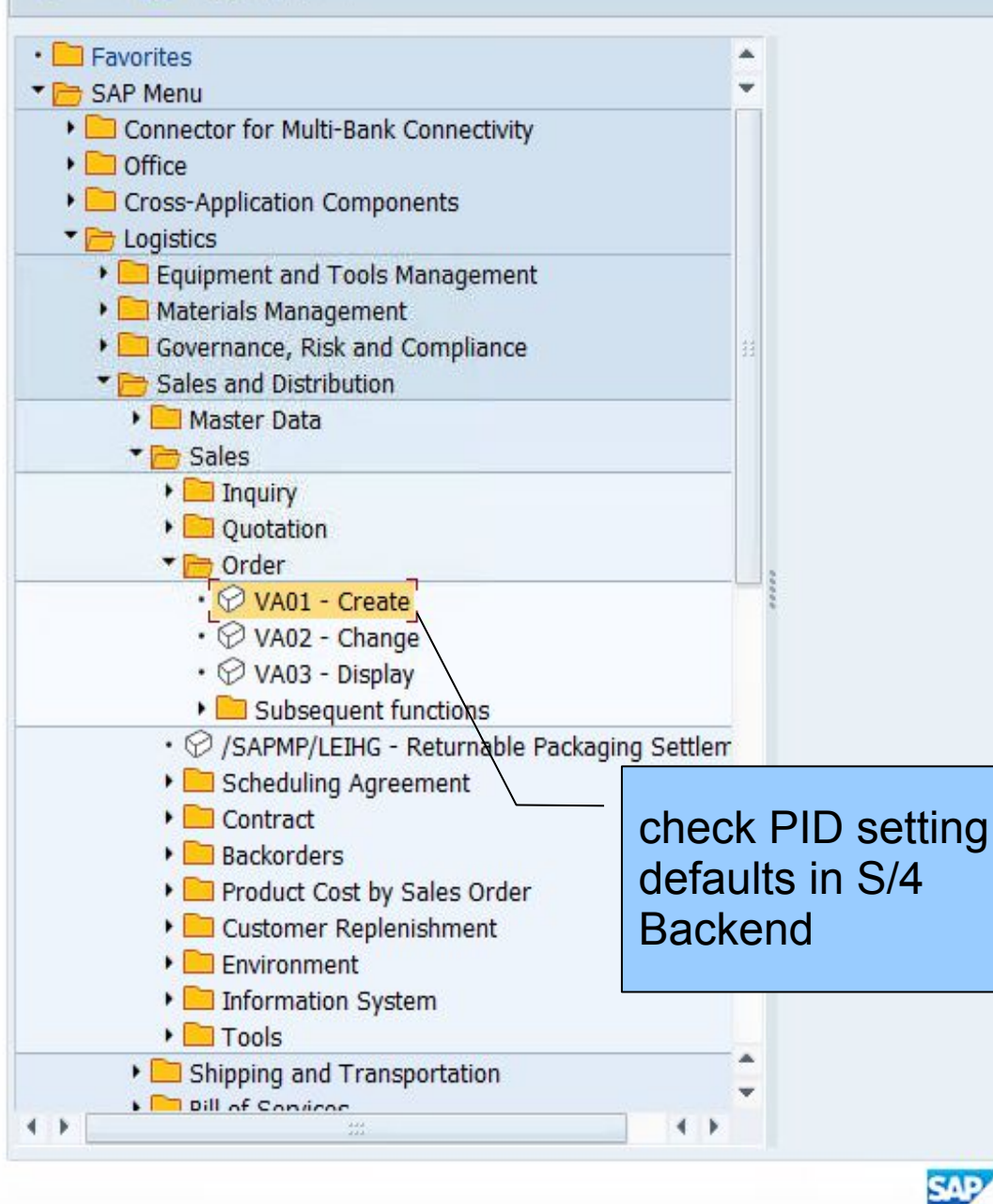

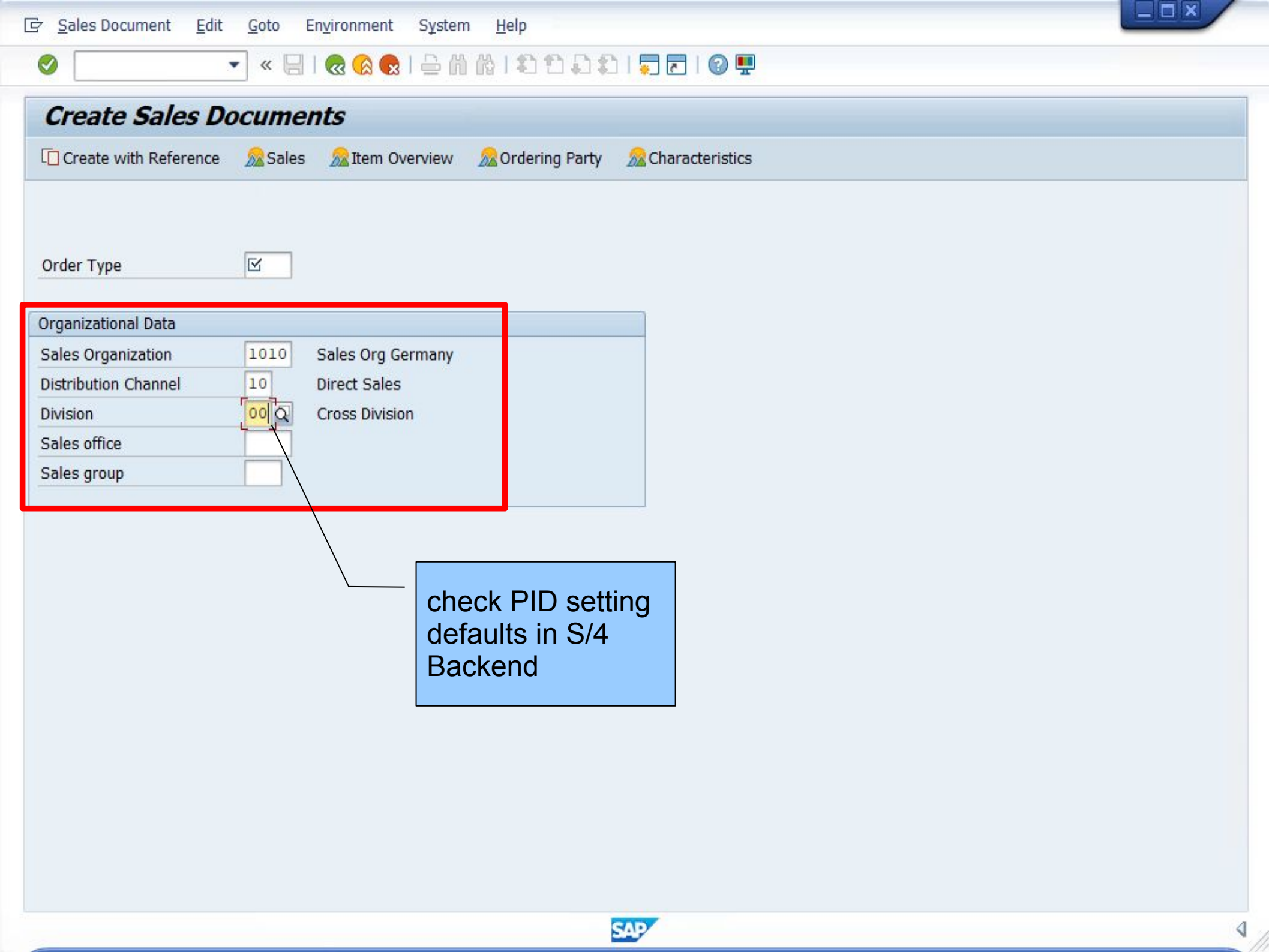

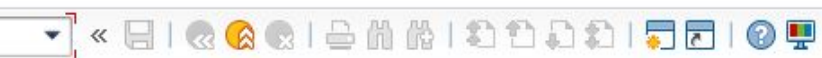

## SAP

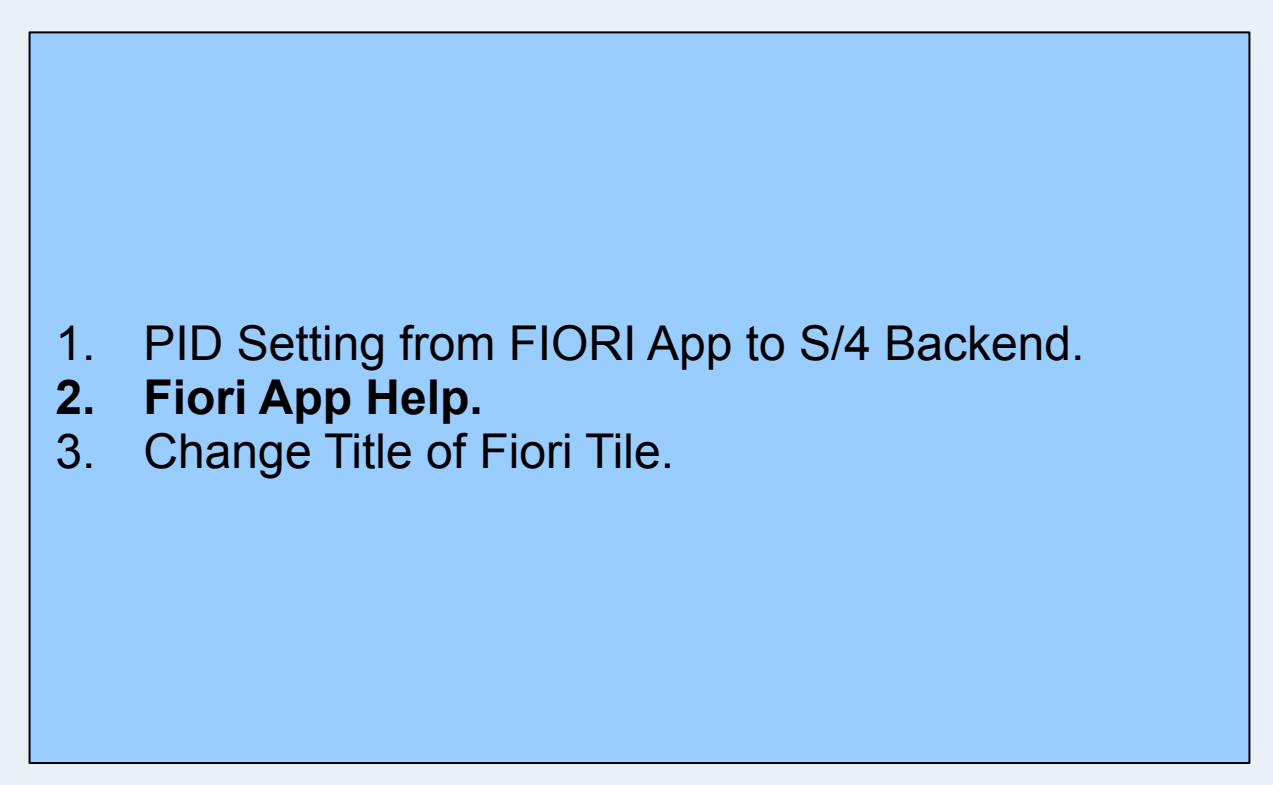

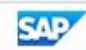

| 🚽 Home                         | ×                            | +                                          |                                 |                           | ~                               | - 0 X      |
|--------------------------------|------------------------------|--------------------------------------------|---------------------------------|---------------------------|---------------------------------|------------|
| ← → C ☆                        | •                            |                                            |                                 |                           | 1                               | 🖈 🛛 😩 :    |
| Apps                           |                              |                                            |                                 |                           |                                 |            |
| SAP Home                       | •                            |                                            |                                 |                           |                                 | a @ s      |
| News and Links                 | Sales Documents              | Shipping and Warehouse Manager             | ment Billing and Payment        | Master Data Material Ava  | ailability Backorder Processing | g Proc > 🗸 |
|                                |                              |                                            |                                 |                           |                                 |            |
| Manage Sales<br>Orders         | Create Sal<br>Orders<br>VA01 | es Change Sales<br>Orders<br>VA02          | Display Sales<br>Orders<br>VA03 | Manage Sales<br>Inquiries | Manage Sales Quo-<br>tations    |            |
| <b>£</b> 286                   | X                            |                                            |                                 |                           | <b>4</b>                        |            |
| Manage Credit<br>Memo Requests |                              |                                            |                                 |                           |                                 |            |
| <b>2</b>                       |                              | GOto "Manage<br>Sales Orders"<br>FIORI App | •                               |                           |                                 |            |

| 🚽 Manage Sales Or     | ders × +                      |                     |                  |           | ~           | -            |     |
|-----------------------|-------------------------------|---------------------|------------------|-----------|-------------|--------------|-----|
| - → C ☆               | <b>(</b>                      |                     |                  |           |             | ☆ □          |     |
| Apps                  |                               |                     |                  |           |             |              |     |
|                       | Manage Sales Orders 🔻         |                     |                  |           |             | ٩            | @ s |
| Standard $\checkmark$ |                               |                     |                  |           |             |              | Ľ   |
|                       | Sales Order:                  | Sold-to Party:      | Cust             |           | ted Deliver | v Date:      |     |
| Search                | ۹.                            | C                   | on the FIC       | RI Help   |             | And Transies | G   |
| verall Status:        | Document Date:                | Sales Organization: | Distr            |           |             |              |     |
|                       | ×                             | Sales Org German ×  |                  |           |             |              | CP  |
| Sales Order           | Sold-to Party                 | Customer Reference  | Requested Delive | Net       | Value       |              |     |
| 356                   | Becker 00 (T-C00)             | s4h0000             | 25.05.2022       | 1.398,00  | EUR 3       | ×            |     |
| 351                   | Becker 00 (T-C00)             | 450000053           | 07.02.2022       | 73,00     | EUR         | ×            |     |
| 348                   | Products and more SE (T-BP99) | PO1000              | 15.01.2022       | 59.900,00 | EUR         | ×::          |     |
| 346                   | Becker 00 (T-C00)             | LEN-SZ_extern       | 20.12.2021       | 1.980,00  | EUR         | <b>X</b>     |     |
| 345                   | Becker 00 (T-C00)             | LEN-SZ_extern       | 20.12.2021       | 792,00    | EUR         | 8            |     |
| 344                   | Becker 00 (T-C00)             | LEN-SZ_extern       | 17.12.2021       | 990,00    | EUR         | 5            |     |
| 342                   | Products and more SE (T-BP99) | SERVICE             | 30.08.2021       | 2.000,00  | EUR         | >            |     |
| 340                   | TM2G00-01 (TM2G00-01)         | PB-00               | 28.04.2021       | 4.400,00  | EUR         | >            |     |
| 339                   | MTB World 31 (T-OVW31)        | 471100              | 29.01.2021       | 35,10     | EUR         | ×            |     |
| 338                   | Products and more SE (T-BP99) | PO1000              | 15.01.2021       | 59.900,00 | EUR         | 2            |     |

| 🛁 Manage Sales C          | Orders × +                                                                                                    |                                  |                     |                    |         | V – U                                                                                                    | ×   |
|---------------------------|----------------------------------------------------------------------------------------------------|----------------------------------|---------------------|--------------------|---------|----------------------------------------------------------------------------------------------------|-----|
| ← → C ∆                   |                                                                                                    |                                  |                     |                    |         | ☆ 🛛 😩                                                                                                    | :   |
| Apps                      |                                                                                                    |                                  |                     |                    |         |                                                                                                    |     |
| < SAP                     | Manage Sales Orders 🔻                                                                                                    |                                  |                     | ٩                  | 0 🕓     | Help Topics                                                                                                    | ×   |
| Standard $\vee$           |                                                                                                    |                                  |                     |                    | Ľ       | Search Help Topics                                                                                                    | Þ   |
| Search Requested Delivery | Sales Order:       Q     Image: Control of the second second secon | Sold-to Party:<br>Document Date: | lick on<br>Delivery | "Set<br>Block"     |         | Search<br>Search for sales orders using various<br>search criteria.<br>Reject All Items<br>Rejects all items in a sales document. | ଡ   |
| =10 ×                     |                                                                                                    |                                  | $\sim$              | Go Adapt Filte     | ers (3) | Set Delivery Block<br>Blocks a sales order for subsequent<br>shipping.                                                            |     |
| Sales Orders (2:          | 11) Standard V Create V<br>Sold-to Party                                                                                                    | Reject All ems Set D             | Ver Block<br>Value  | Remove Delivery BI | ock ••• | Remove Delivery Block<br>Unblocks a sales order for subsequent<br>shipping.                                                       |     |
| 356                       | Becker 00 (T-C00)<br>Becker 00 (T-C00)                                                                                                    | 1.398,00<br>73,00                | EUR >               |                    |         | Change Sales Orders<br>Perform actions on multiple sales orders<br>simultaneously                                                 |     |
| 348                       | Products and more SE (T-BP99)                                                                                                    | 59.900,00                        | EUR                 |                    |         | Mhotta this and                                                                                                    |     |
| 346                       | Becker 00 (T-C00)                                                                                                    | 1.980,00                         | EUR >               |                    |         | what's this app?                                                                                                    |     |
| 345                       | Becker 00 (T-C00)                                                                                                    | 792,00                           | EUR >               |                    |         |                                                                                                    |     |
| 344                       | Becker 00 (T-C00)                                                                                                    | 990,00                           | EUR >               |                    |         |                                                                                                    |     |
| 342                       | Products and more SE (T-BP99)                                                                                                    | 2.000,00                         | EUR >               |                    |         |                                                                                                    |     |
| 340                       | TM2G00-01 (TM2G00-01)                                                                                                    | 4.400,00                         | EUR >               |                    |         |                                                                                                    |     |
| 339                       | MTB World 31 (T-OVW31)                                                                                                    | 35,10                            | EUR >               |                    |         |                                                                                                    |     |
| 338                       | Products and more SE (T-BP99)                                                                                                    | 59,900.00                        | EUR >               |                    |         |                                                                                                    | >>> |

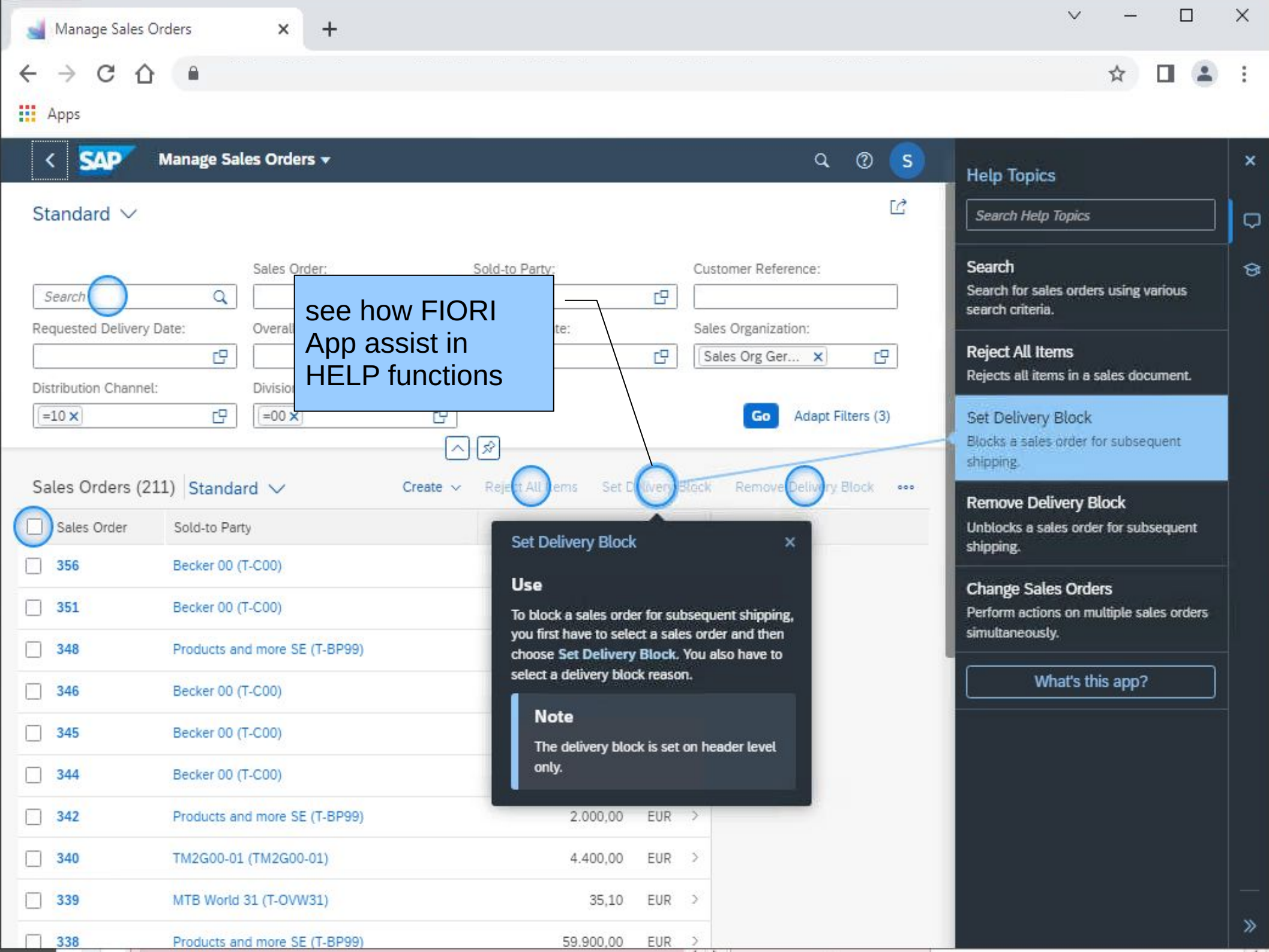

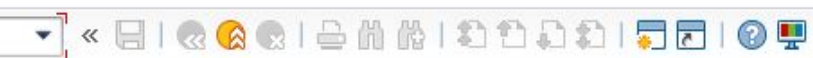

## SAP

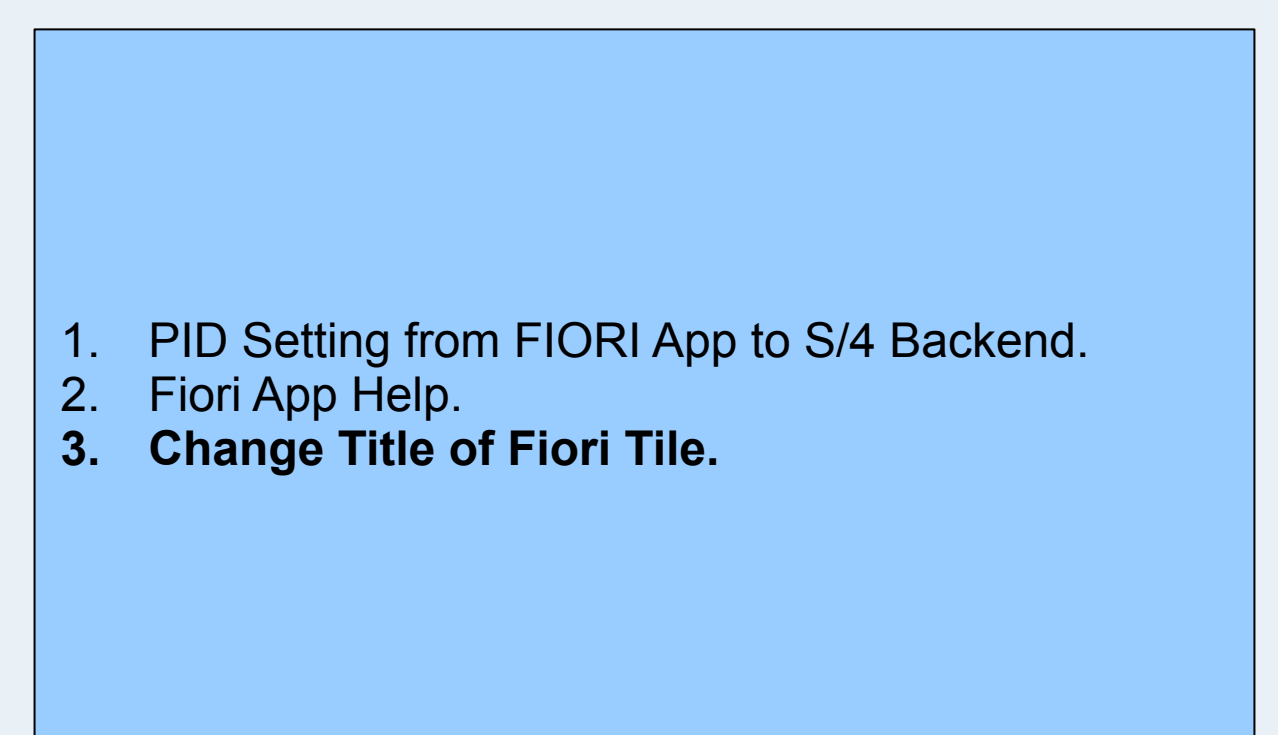

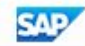

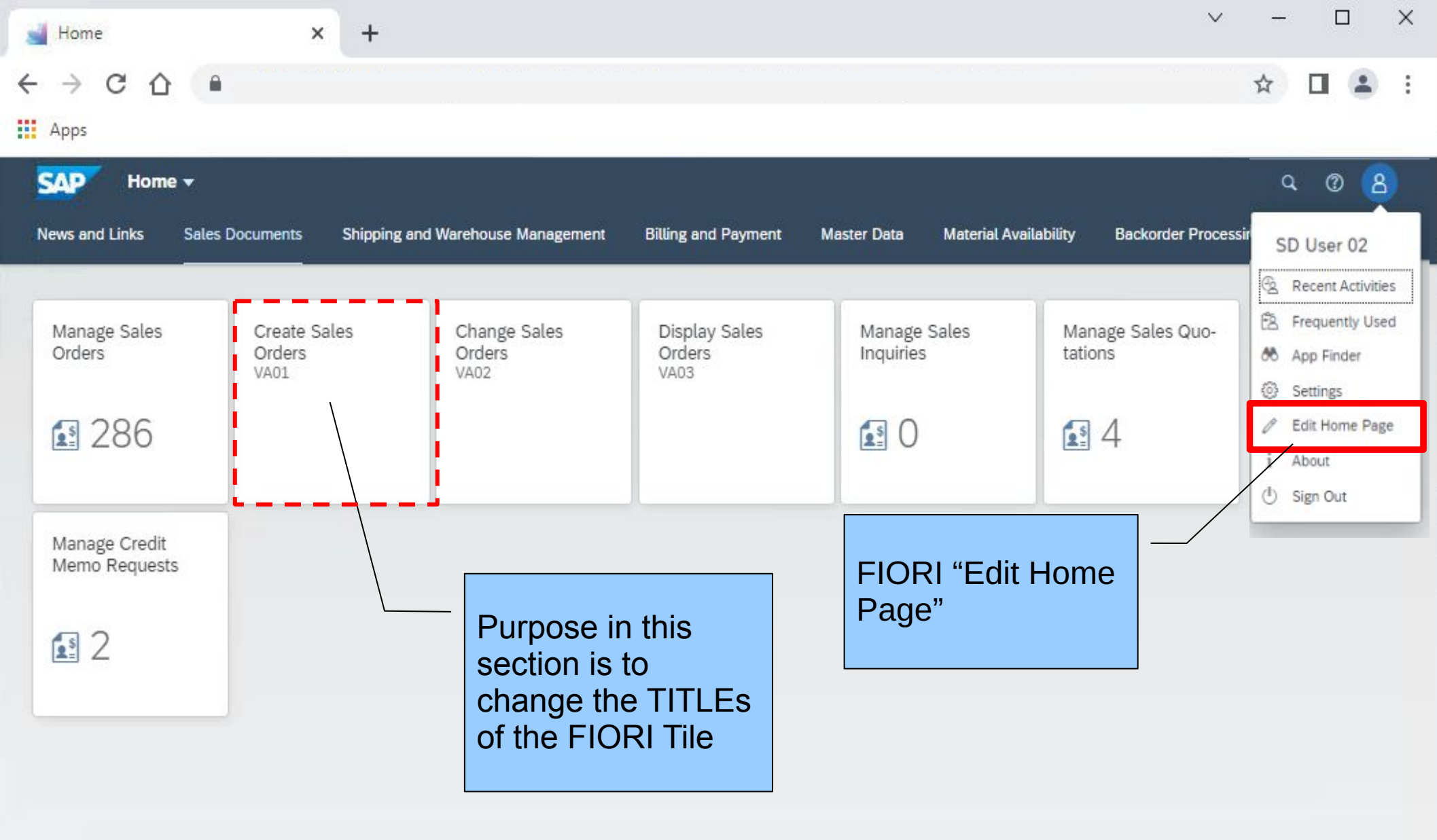

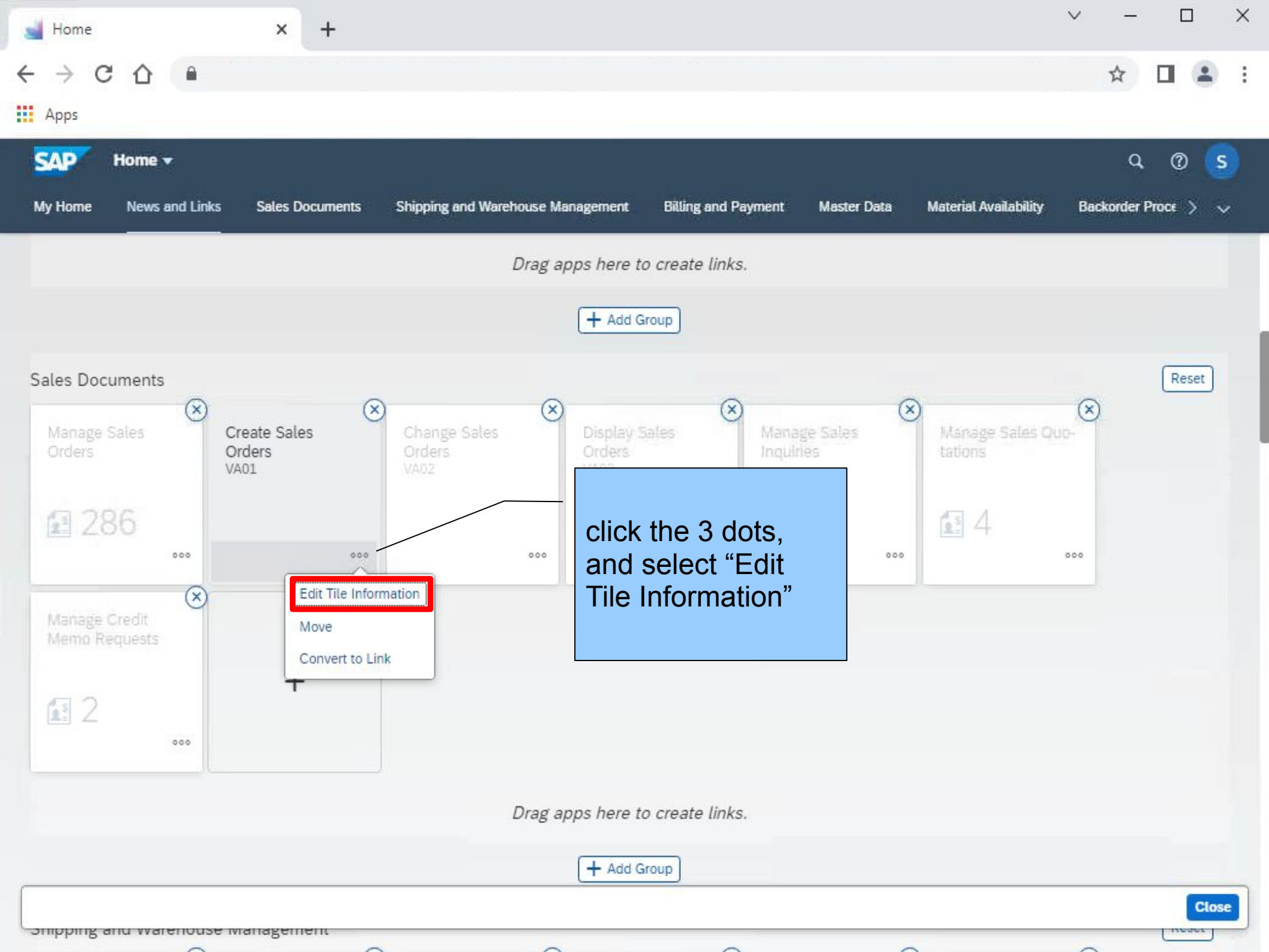

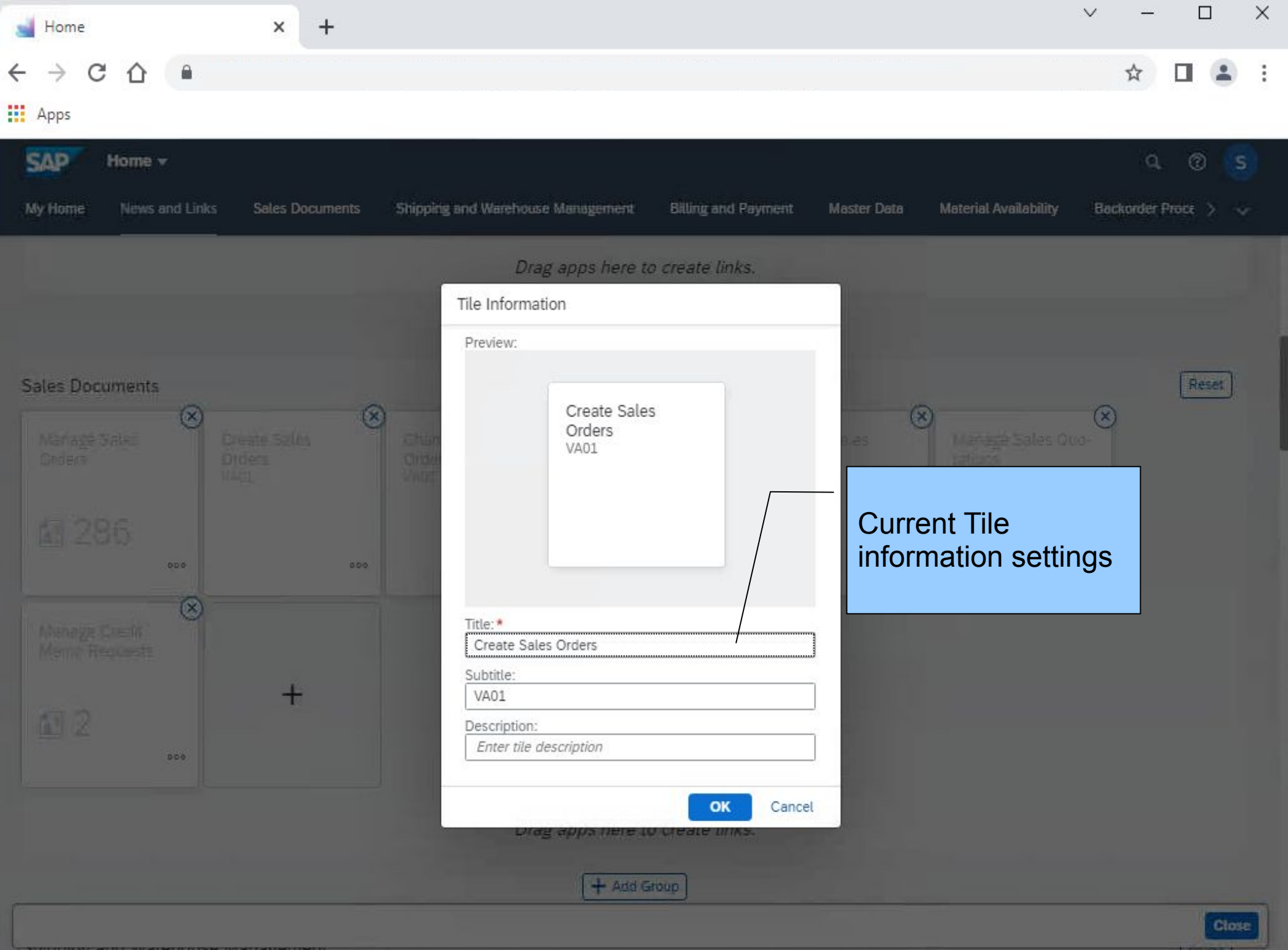

| 🛁 Home 🗙 🕂                                    | ~ − □ ×                                                                                                    |
|-----------------------------------------------|----------------------------------------------------------------------------------------------------|
| $\leftrightarrow$ $\rightarrow$ C $\triangle$ | ☆ 🛛 😩 :                                                                                                    |
| Apps                                          |                                                                                                    |
| SAP Home +                                    | ۹. 🕲 🌀                                                                                                    |
| My Home News and Links Sales Documents Shippi | ng and Warehouse Management 🛛 Billing and Payment Master Data Material Availability Backorder Proce > 😽                                                                                                    |
|                                               | Drag apps here to create links.                                                                                                    |
|                                               | Tile Information                                                                                                    |
|                                               | Preview:                                                                                                    |
| Sales Documents                               | Create Sales   Orders (via VA01)   T-code VA01   Title: *   Create Sales Orders (via VA01)   Subtitle:   T-code VA01   Description:   HTML of VA01     Create Sales Orders (via VA01)     Subtitle:   T-code VA01     Description:   HTML of VA01     Create Sales Orders (via VA01)     Subtitle:   T-code VA01     Description:   HTML of VA01     Create Sales Orders (via VA01)     Create Sales Orders (via VA01) |
|                                               | Close                                                                                                    |

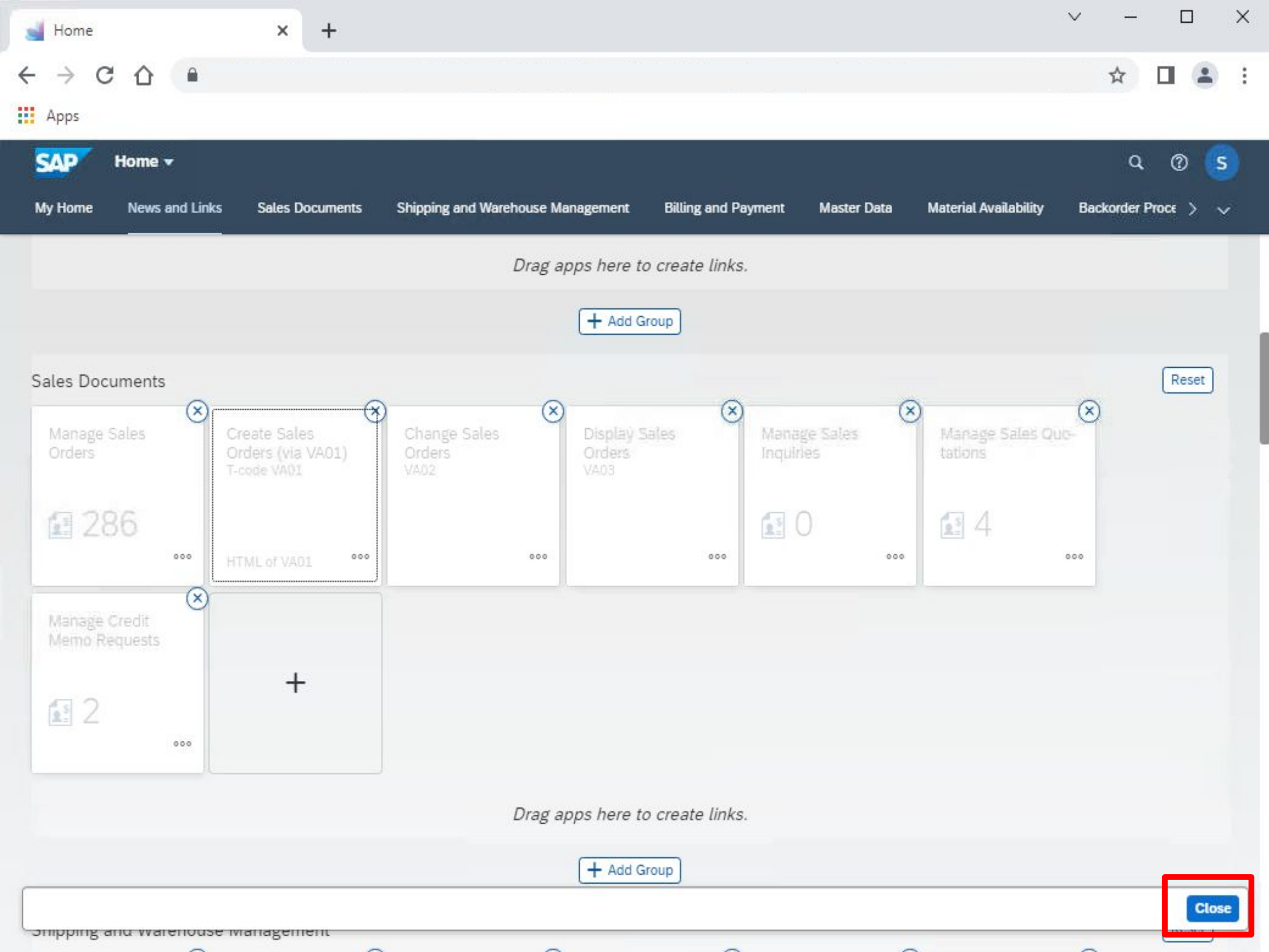

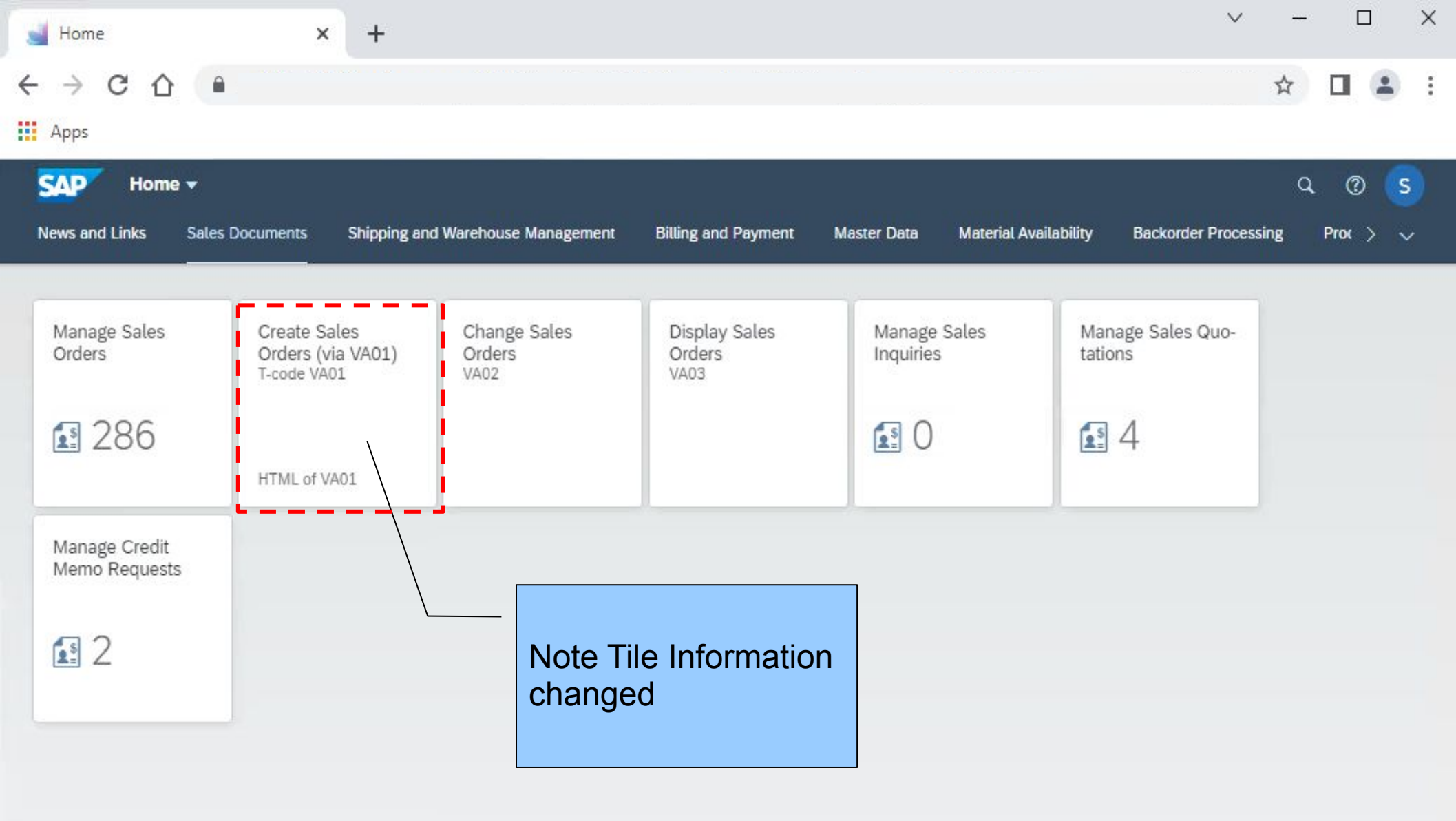